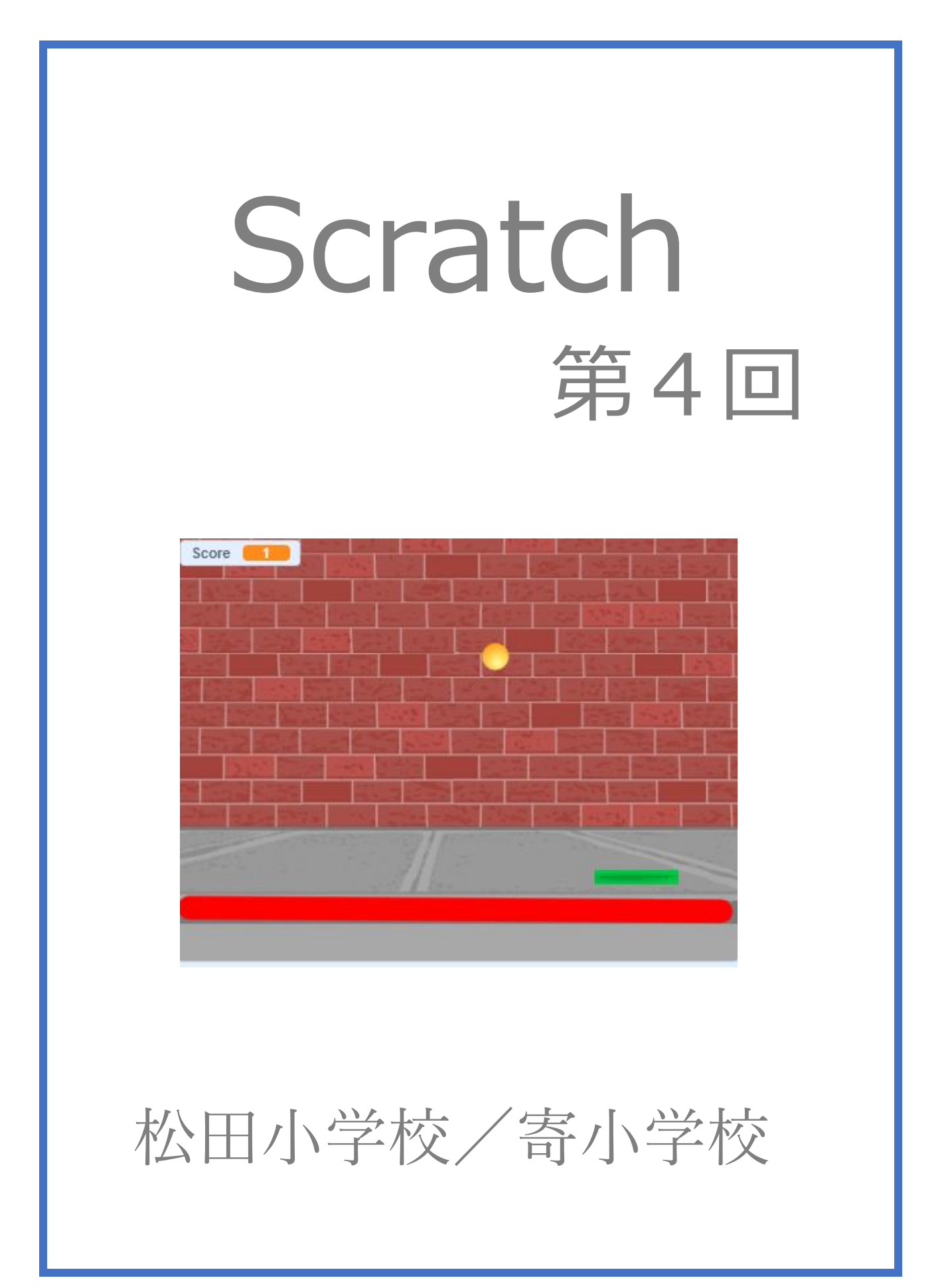

4-ステップ1:前回の復習だよ

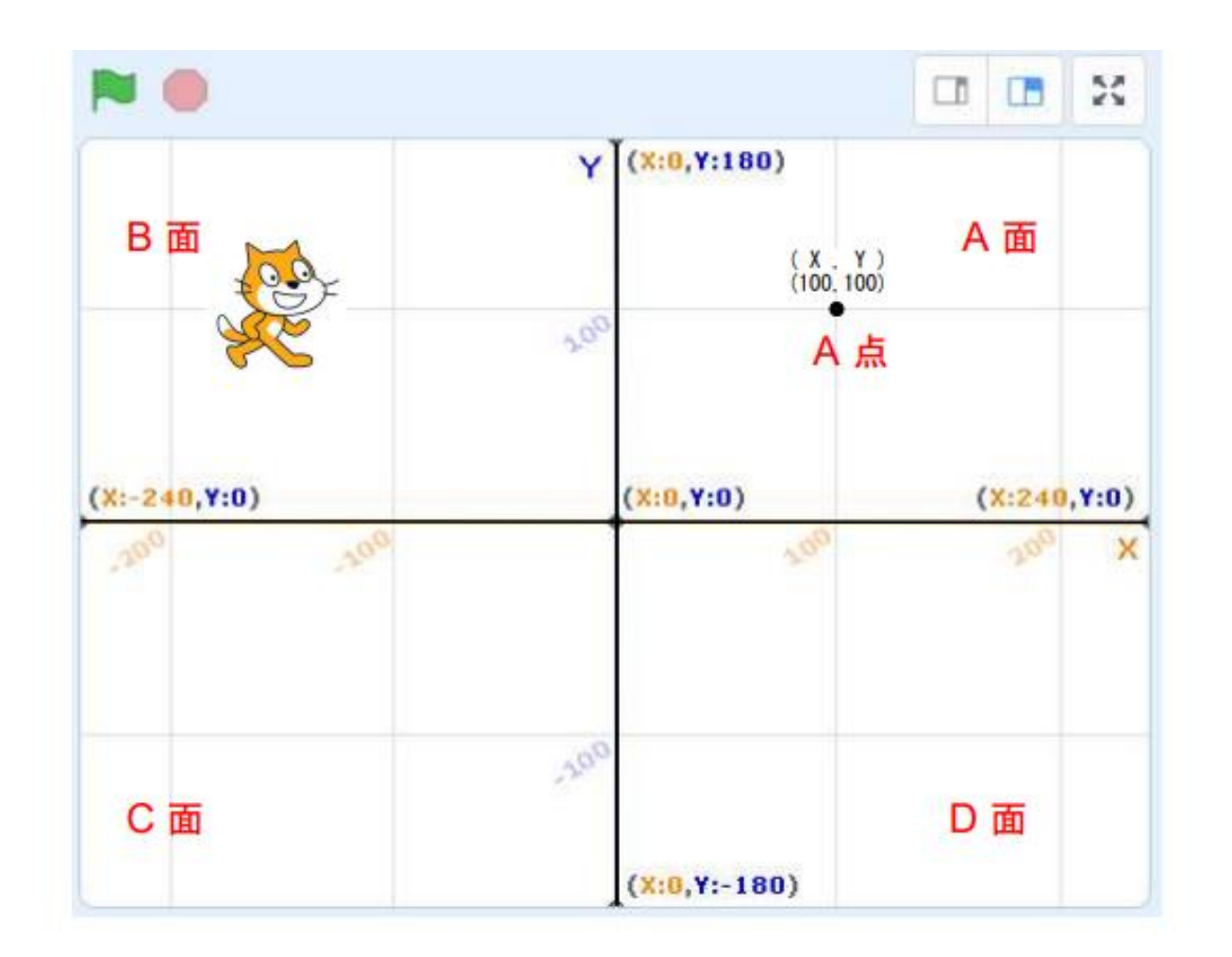

復習

- ■を押したら、ネコちゃんが A 面→B 面→C 面→D 面→A 面と移動して、元に戻るプログラムを組ん でみよう。出発点は A 点とするけれど、各面のどこを通っても良いよ。
   ① で速さを調節してね。
- 2. ■を押したら、ネコちゃんが A 点を出発して、三角形の内側に0,0 が入るように、ペンで三角形を 描くプログラムを組んでみよう。
- 3. 🏴 を押したら、ネコちゃんが A 点を出発して、ペンで四角形を描くプログラムを組んでみよう。
- 4. 🚬 を押したら、ネコちゃんが A 点を出発して、ペンで平行四辺形を描くプログラムを組んでみよう。

# 4-ステップ2:ピンポンゲームを作ろう

マウスを動かして、跳ね返ってくるボールを落とさないように打ち続けよう。ボールが下に落ちたら、ゲ ームオーバーだよ。高得点が出たら、次のステージに進めるようにしよう。

これが完成したゲームだ。

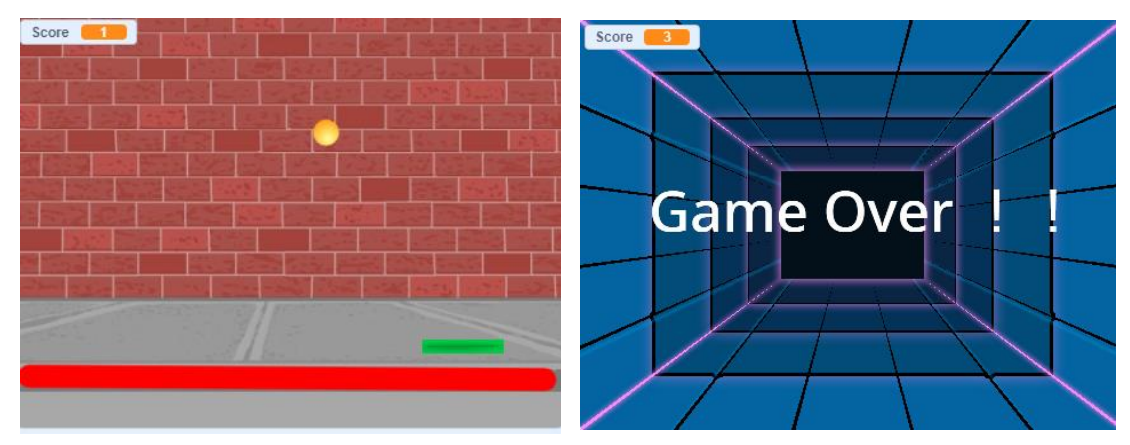

その1 準備

スプライト

① 📻 を押して、ネコちゃんを消す。

② 「スプライトを選ぶ」を押して、Ball(ボール)と Paddle(パドル=ラケット)を選ぶ。

③ Ball の大きさを 50%、Paddle の大きさを 80%にしよう。

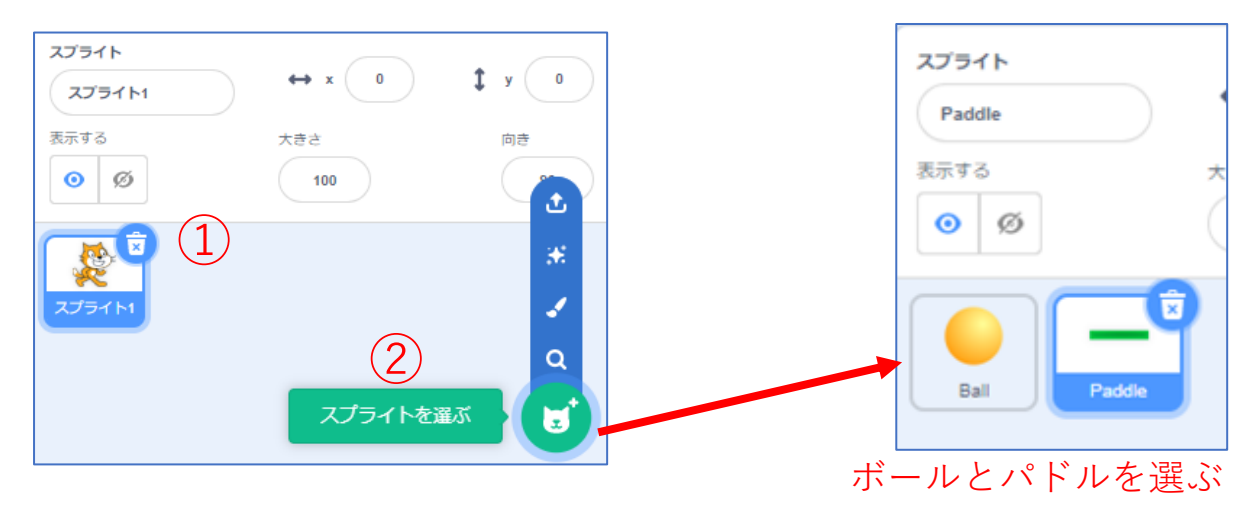

背景

 「ステージ」から「背景を選ぶ」を押し、プレー画面の Wall1 (ウォール 1) とゲームオーバー画面の Neon Tunnel (ネオントンネル)を選ぶ。

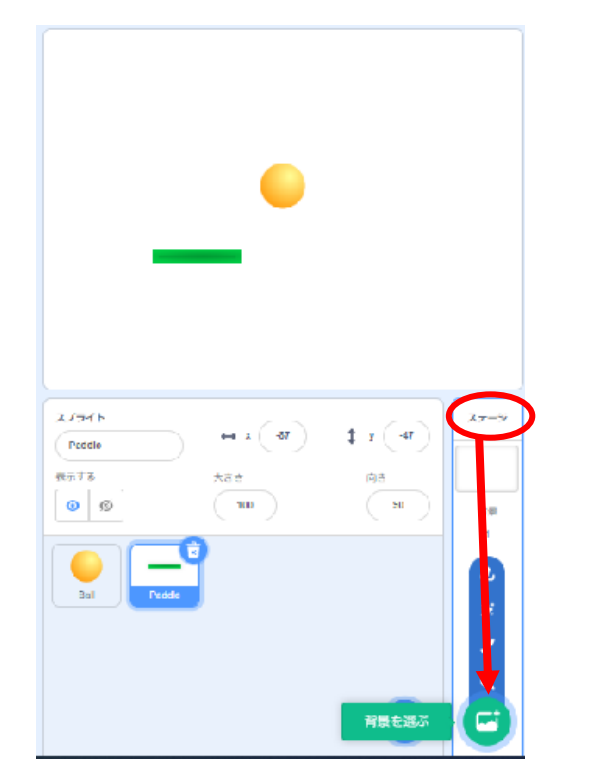

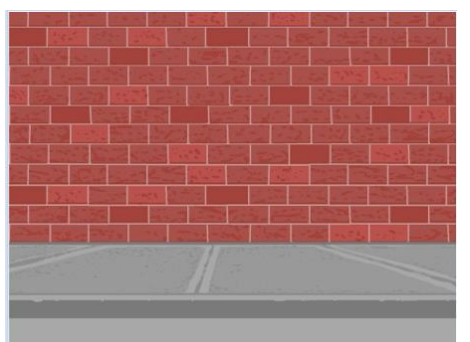

Wall1

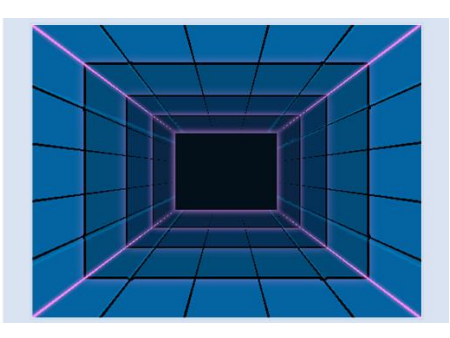

Neon Tunnel

その2 ボールとパドルを動かそう

# ヒント:プログラムの前にスプライトをクリックして、青く反転させるのを忘れずにね。 パドルをプログラムする場合は、右のようにするよ。(パドルが青く反転)

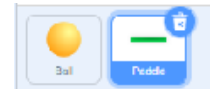

#### ボール

- ① 最初の表示位置を決めよう。(X 座標:0、Y 座標:160)
- ② ボールが斜めに跳ねるように、角度を45度にしよう。
- ③ ボールがずっと動いて、端に着いたら跳ね返るようにしよう。
- ④ < が押されたとき>と<表示する>ブロックを追加して、 ボールが斜めに動くのを確認しよう。

### パドル

- ① 最初の表示位置を決めよう。(X座標:-140、Y座標:-110)
- ② マウスを横に動かしたとき、パドルが動くようにしよう。
- ③ < が押されたとき>と<表示する>のブロックを追加して、 パドルがマウスについて動くのを確認しよう。

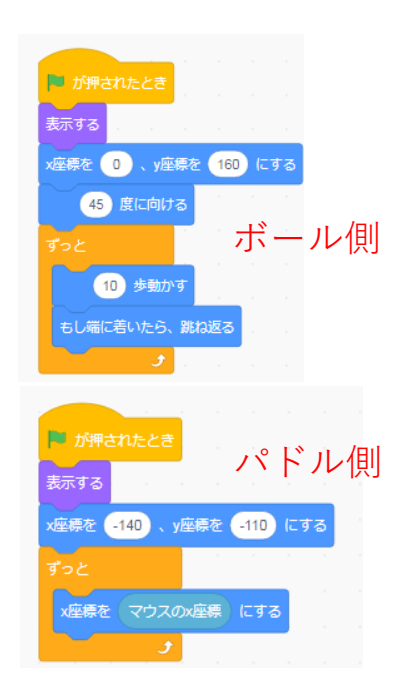

### その3 ゲームらしくしよう

ボールがパドルに当たったときの動きをプログラミングしよう。前回の復習も兼ねているよ。

| 1                 |            |           |        |
|-------------------|------------|-----------|--------|
| Score マ を 1 ずつ変える | (150) から ( | 170 までの乱数 | #L 7/8 |
| (* 180 度回す        | 15 歩動かす    | 0.5 秒待つ   |        |

ボール

- ① パドルに当たったとき、音が出るようにしよう。
- ② パドルに当たったときは、跳ねる方向が変わるように乱数を使おう。
- ③ パドルが当たったとき、<Score>(スコア)が1つ 上がるようにしよう。

| ヒント: <score>は変数を使うよ。</score> |        |
|------------------------------|--------|
| 変数のブロックにチェック                 | も入れてね。 |

④ 🔁を押して、動きを確認してみよう。

ボールが下に落ちた時の動きをプログラミングしよう

#### 背景の準備

- ① 「ステージ」をクリックして Wall1 を表示し、「背景」をクリックしよう。
- ② 線を描きやすくするため、ベクターに変換しておこう。
  (「ベクターに変換」をクリックして「ビットマップに変換」と表示させます)
- ③ 直線を描くモードを選択しよう
- ④ 線の太さを 40 に設定しよう。
- ⑤ 最後に線の色を設定しよう。色の設定は「枠線」と書かれているところの逆三角形のマークをクリッ クすると設定できるよ。「色を 0、鮮やかさを 100、明るさを 100(赤色)」に設定しておこう。
- ⑥ マウスで線を引こう。

ヒント:Shift キーを押しながらマウスを動かすと、水平に直線が引けるよ。 線の位置にも注意しよう。(パドルの高さより上?下?)

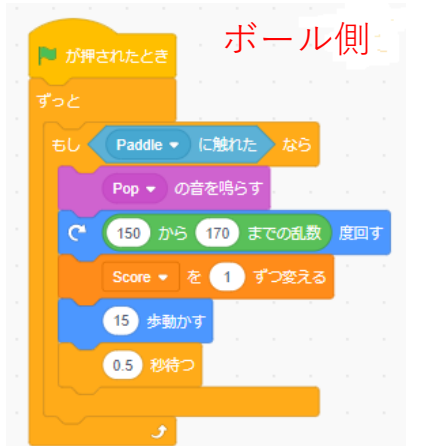

| 第 コード <b>メ</b> 将泉 40 音 |                    |
|------------------------|--------------------|
|                        | 4 + 4 + 4          |
|                        |                    |
|                        |                    |
|                        |                    |
| 新作分支 100<br>英          |                    |
| (5) × #52 10           |                    |
|                        |                    |
|                        |                    |
|                        |                    |
|                        |                    |
|                        |                    |
|                        | *Shift キーを押しなから緑を引 |

- ⑦ Wall1の下にある Neon Tunnel をクリックして表示しよう。
- ⑧ こちらもベクターに変換しておこう。

(「ベクターに変換」をクリックして「ビットマップに変換」と表示させます)

- ⑨ 文字入力するために「T」(テキストモード)をクリックしよう。
- ⑩ 「塗りつぶし」で、「色を 0、鮮やかさを 0、明るさを 100(白色)」にしよう。
- ① 「Game Over !!」(ゲームオーバー)と入力し、文字の大きさも大きくしよう。

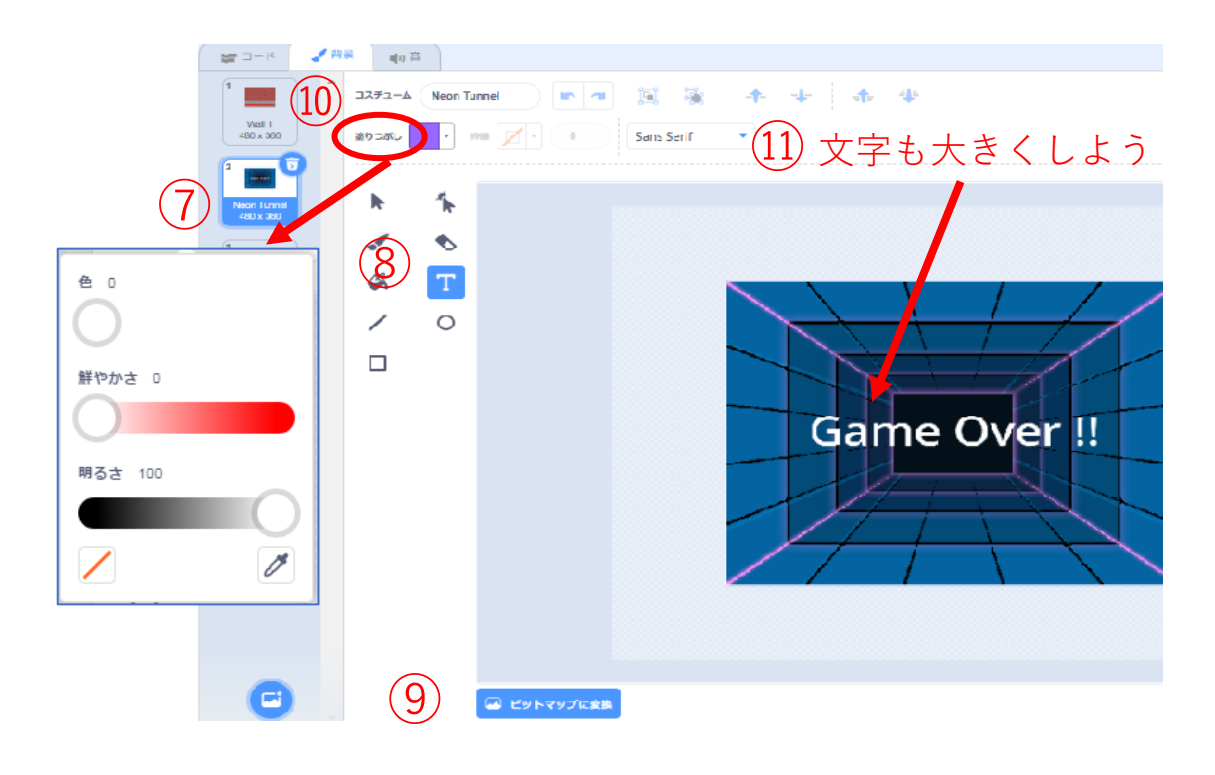

もっとゲームらしくするには、どのブロックをどのスプライトに使えばいいかな?

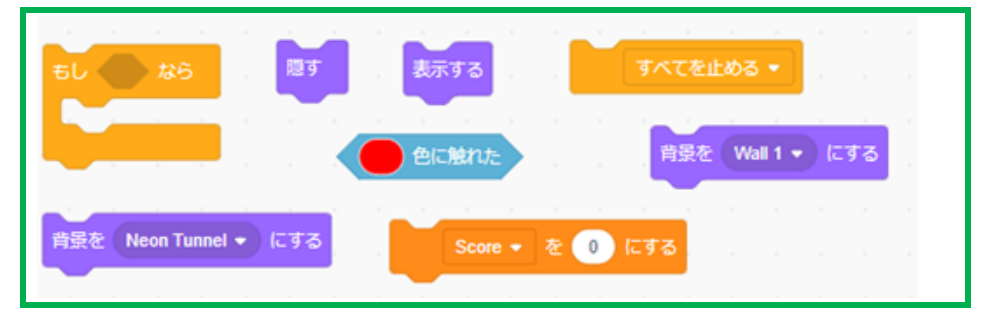

- ① 最初に Score を 0 (ゼロ) にして、背景を Wall1 にしてゲームを開始しよう。
- ② 赤線に触れたら、ゲームオーバーだ。背景を Neon Tunnel に変えよう。
- ③ ゲームオーバーの時、パドルを表示しないようにしよう。

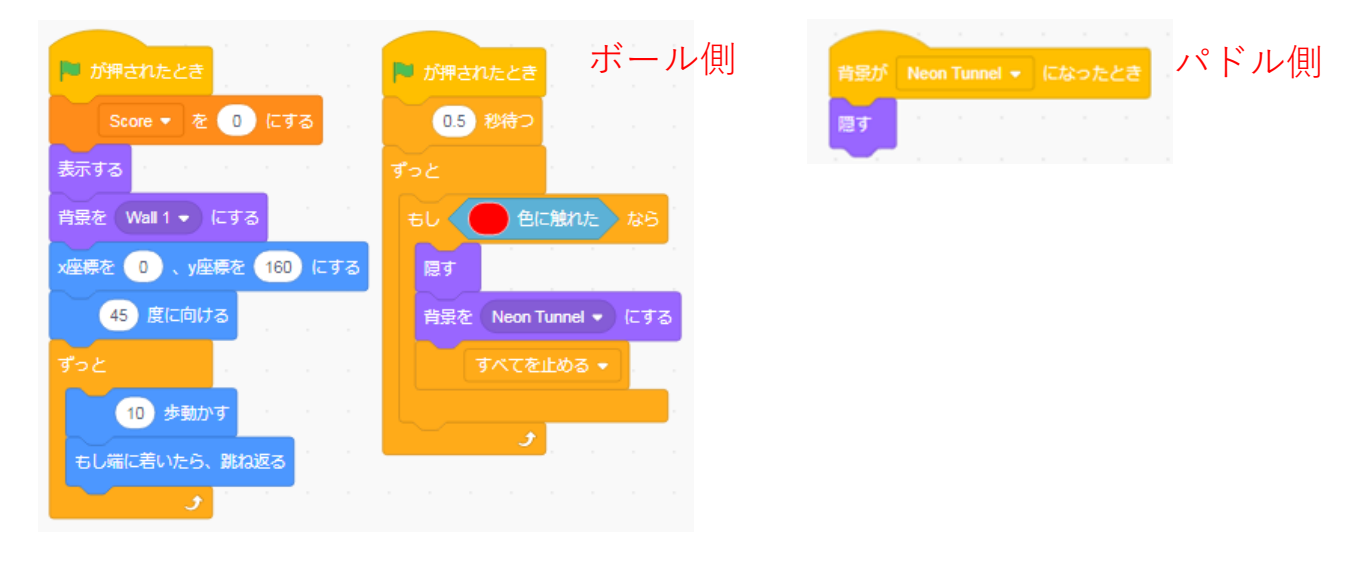

### その4 ステージを増やそう

高得点を出したら次のステージに進めるようにしよう。 次のステージは、背景や、スプライトも自由に選んで、クリアを難しくする工夫もしてみよう。 このテキスト例では、魔女の部屋で不思議なピンポンができるゲームになっています。

- ① 何点取れたら、次のステージに進む?
- ② ボールのスピードを速くしたり、変えたりするには?
- ③ ボールの跳ねる方向を難しくするには?
- ④ ラケットの大きさもいろいろ変えてみよう。
- ⑤ 次のステージでも高得点が出たら、ゲーム終了の画面に変わるようにしよう。
- ⑥ スプライトを表示したくない背景では、スプライトを隠そう。

# ステージ1のプログラミング例

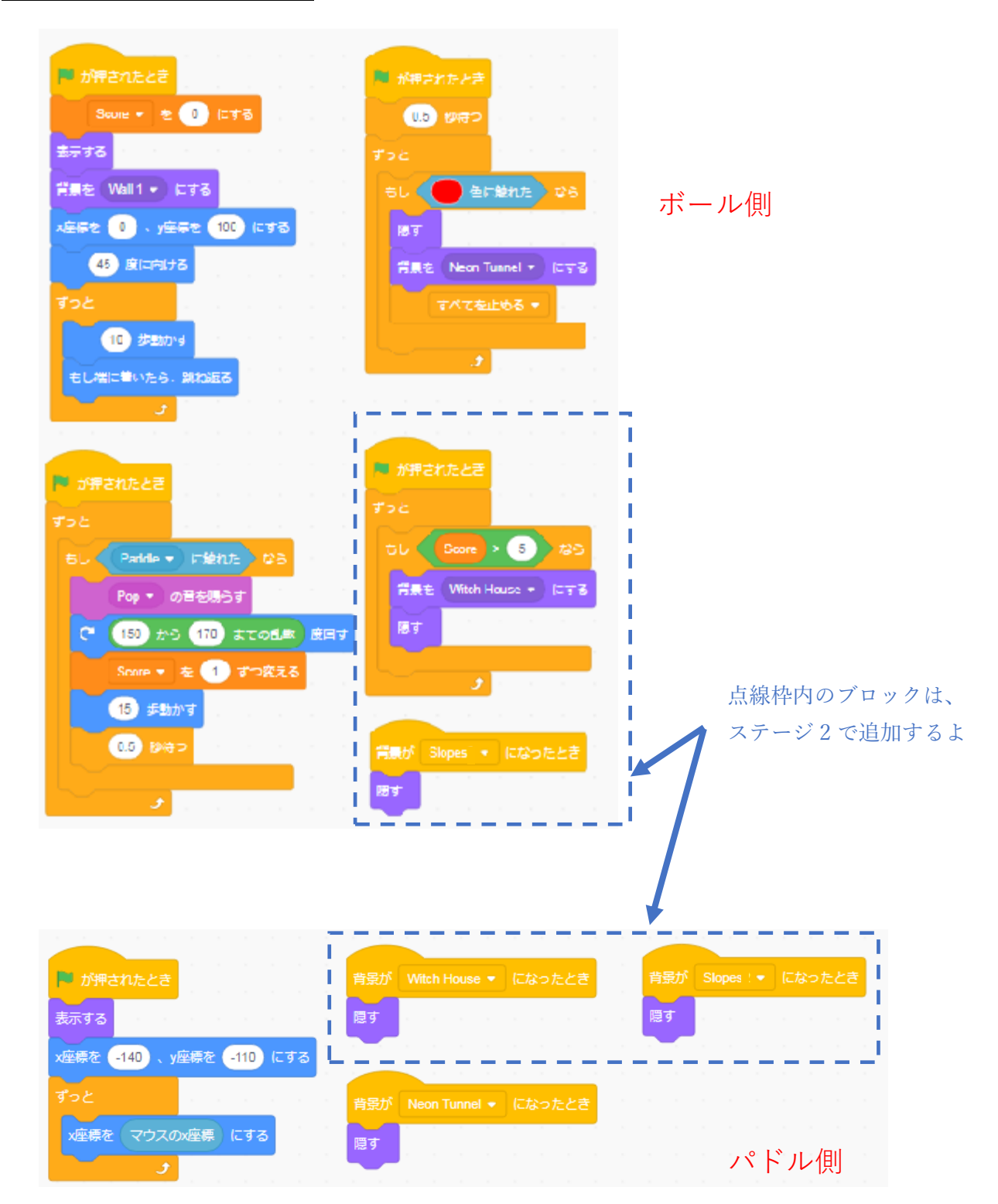

## ステージ2のプログラミング例

使用している背景は、ウイッチハウス (Witch House)、スロープ (Slopes) です。 使用しているスプライトは、ポーション (Potion)、ブルーム (Broom) です。

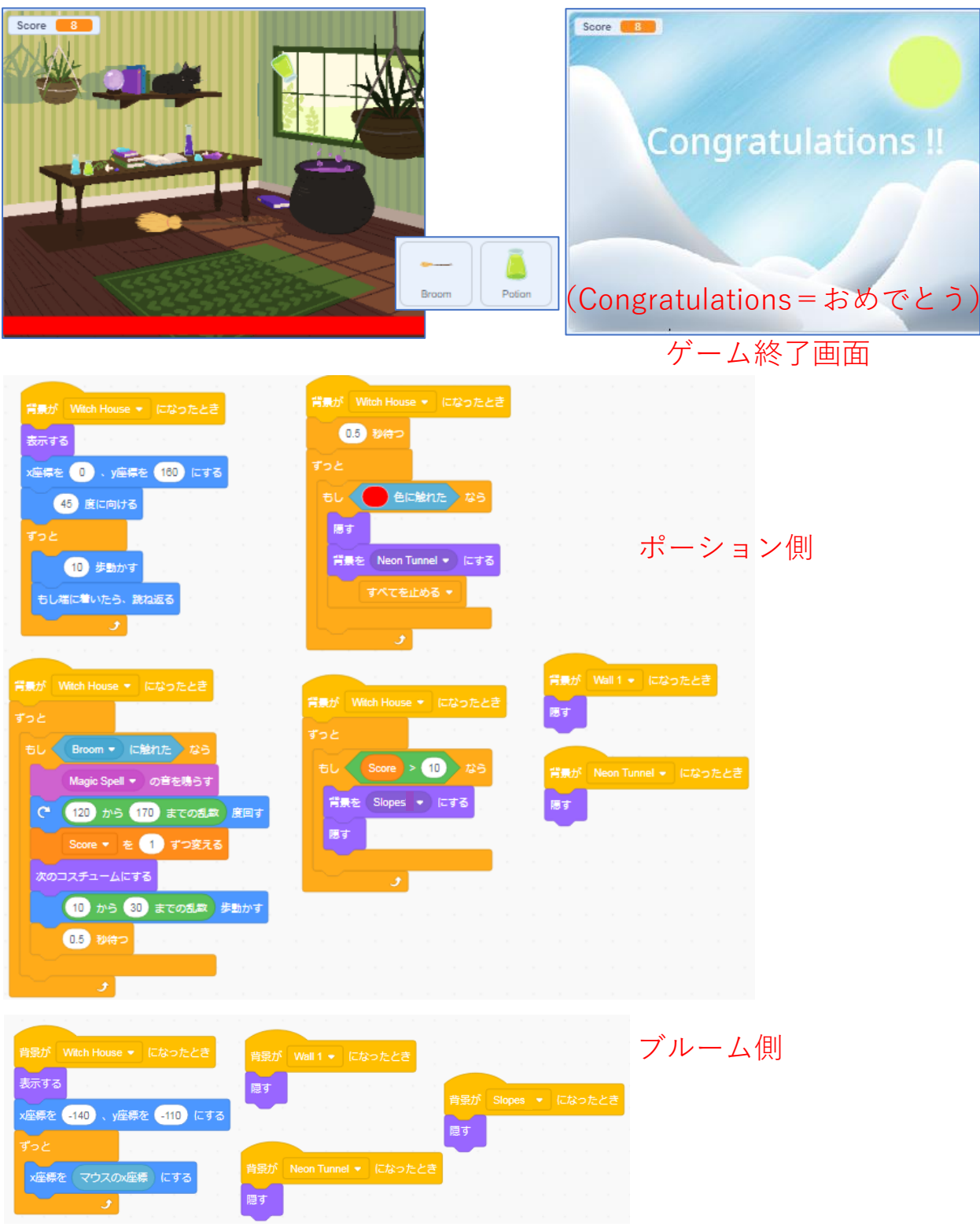